# 金融監督管理委員會

# ODF 文書軟體與轉檔應用

## 目錄

| OFFICE 轉換       | 1  |
|-----------------|----|
| 目前的文件如何轉成 ODF   | 1  |
| 轉檔的正確流程         | 2  |
| 轉檔注意事項          | 2  |
| 一鍵轉換 ODF        | 2  |
| 轉檔精靈(批量)        | 2  |
| 解決轉檔小問題         | 4  |
| Writer 使用技巧     | 5  |
| 格式化頁面           | 5  |
| 字型格式编輯          | 5  |
| 排版編輯與修改         | 6  |
| 項目符號與編號         | 8  |
| 直書練習            |    |
| 設定浮水印           | 11 |
| 分欄設計            |    |
| 圖片物件編輯          |    |
| 樣式編輯與修改         |    |
| 字串搜尋與取代(Ctrl+H) | 14 |
| 表格設計(Ctrl+F12)  |    |
|                 | 16 |

## OFFICE 轉換

## 目前的文件如何轉成 ODF

- 1. 啟用 WORD 文書工具軟體 / 開啟現有文件
- 2. 按 CTRL + A / 按一下【常用】 / 【段落】群組鈕
- 3. 設定所冈項目不勾選 / 行距設定單行間距

| 縮排                                                             |                |                   |                 |  |
|----------------------------------------------------------------|----------------|-------------------|-----------------|--|
| 左(L):                                                          | ▲<br>▼         | 指定方式( <u>S</u> ): | 位移點數(Y):        |  |
| 右(图):                                                          |                | ~                 | ▲<br>▼          |  |
| <ul> <li>□ 鏡像縮排(M)</li> <li>□ 文件格線被診</li> <li>● 茶問距</li> </ul> | )<br>设定時,自動調整な | 5側縮排( <u>D</u> )  |                 |  |
| 與前段距離( <u>B</u> ):                                             | •              | 行距( <u>N</u> ):   | 行高( <u>A</u> ): |  |
| 與後段距離(F):                                                      | ▲<br>▼         | 単行間距 🗸 🗸 🗸        | -               |  |
| □ 相同樣式的各段落之間不要加上間距(C)                                          |                |                   |                 |  |
| □ 文件格線被調                                                       | 设定時,貼齊格線(      | <u>W)</u>         |                 |  |

4. 按一下【檔案】 / 【另存新檔】 / 儲檔類型:請保持 Word 文件5. 按一下【儲存】鈕。

| 📰 另存新檔                                  |                          |                   | ×              |
|-----------------------------------------|--------------------------|-------------------|----------------|
| $\leftarrow \rightarrow \land \uparrow$ | << 專案年 > 108 > 原子能       | ✓ <b>○</b> 搜尋 原子能 | Ą              |
| 組合管理 ▼ 新                                | 増資料夾                     |                   | ::: • ?        |
| <b>]]</b> 3D 物件                         | <b>^</b> 名稱 <sup>^</sup> | 修改日期              | 類型             |
| 👆 下載                                    |                          | 2019/3/27 00:39   | Microsoft Word |
| 🏥 文件                                    | ◎ ODFNDC1講義              | 2019/3/27 18:35   | Microsoft Word |
| ♪ 音樂                                    |                          |                   |                |
| 桌面                                      |                          |                   |                |
| ▶ 圖片                                    |                          |                   |                |
| 📲 影片                                    |                          |                   |                |
| 监 OS (C:)                               |                          |                   |                |
| DATA (D:)                               | v <                      |                   | >              |
| 提史 <b>夕</b> 報(N)。                       |                          |                   |                |
| 個条有機(11):                               |                          |                   | ~              |
| 1子個類型(1):                               | Word X1+                 |                   | ×              |
| 作者                                      | :玉文楊                     | <b>景籁: 新増標記</b>   |                |
|                                         | □儲存縮圖                    |                   |                |
| ▲ 隱藏資料夾                                 |                          | 工具(L) ▼ 儲存(S)     | 取消             |

## 轉檔的正確流程

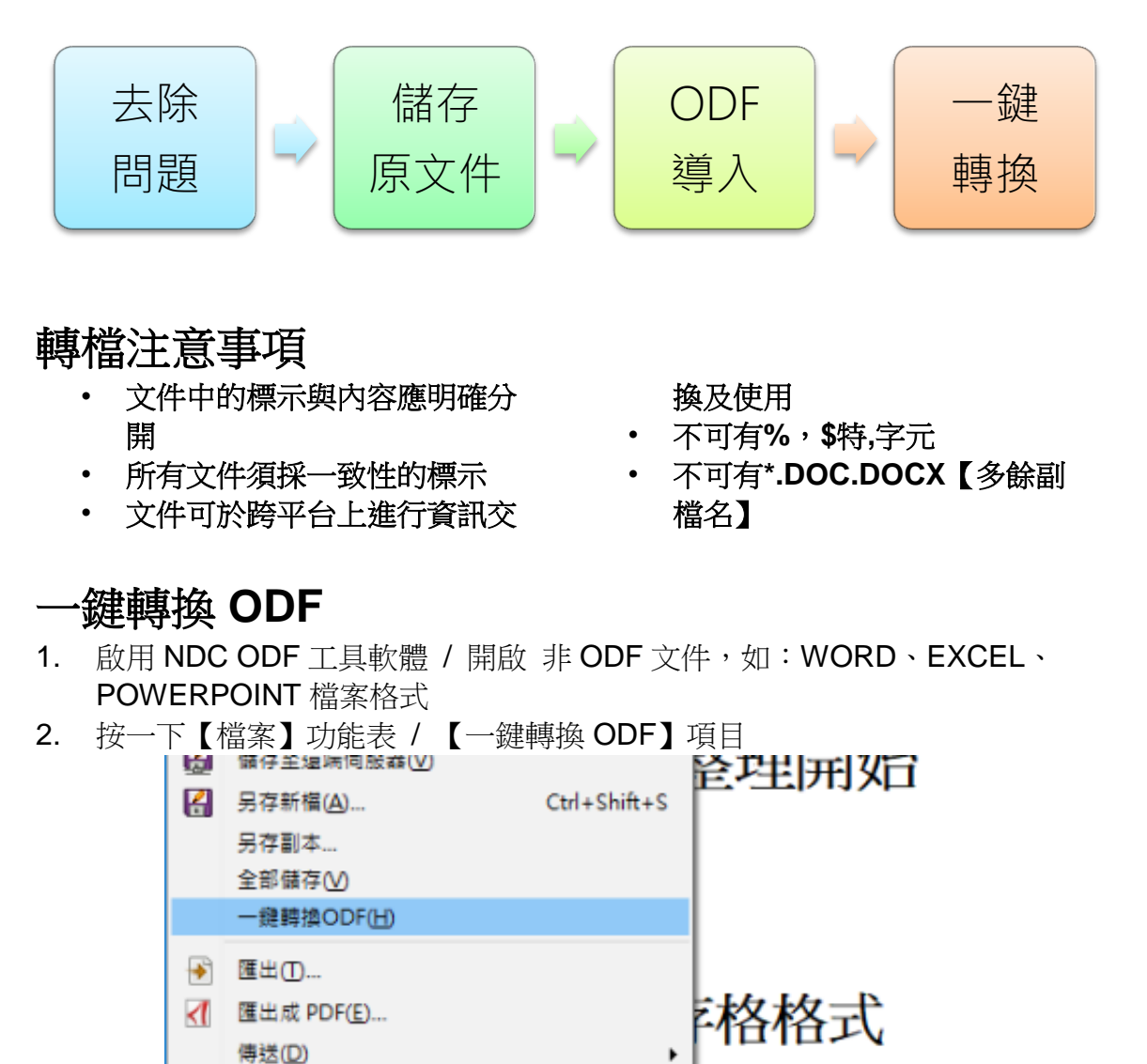

- ④ 在網頁瀏覽器中預覽
   ●

   ●
   ●

   ●
   ●

   ●
   ●

   ●
   ●

   ●
   ●

   ●
   ●

   ●
   ●

   ●
   ●

   ●
   ●

   ●
   ●

   ●
   ●

   ●
   ●

   ●
   ●

   ●
   ●

   ●
   ●

   ●
   ●

   ●
   ●

   ●
   ●

   ●
   ●

   ●
   ●

   ●
   ●

   ●
   ●

   ●
   ●

   ●
   ●

   ●
   ●

   ●
   ●

   ●
   ●

   ●
   ●

   ●
   ●

   ●
   ●

   ●
   ●

   ●
   ●

   ●
   ●

   ●
   ●

   ●
   ●

   ●
   ●

   ●
   ●

   ●
   ●

   ●
   ●

   ●
   ●

   ●
   ●

   ●
   ●

   ●
   ●

   ●
   ●
- 3. 系統告知轉換成功 / 按一下【確定】鈕。

| 一鏈另存ODF檔                                    | $\times$    |
|---------------------------------------------|-------------|
| 您的檔案<br>[file:///D:/EXCEL應用.<br>已成功另存成ODF文件 | odt]<br>格式. |
| (帷疋)                                        |             |

#### 轉檔精靈(批量)

1. 按一下【檔案】功能表 / 【精靈】項目 / 按一下【文件轉換器】項目

| 2. | 設定轉換需求,例如:Word 文件 / 按一下【繼續】鈕。 |          |
|----|-------------------------------|----------|
|    | 文件轉換器                         | $\times$ |
|    |                               |          |

| 本精靈可將傳統格式文件轉換為辦公應用程式的開放文件格式                                                            | (ODF) •                            |
|----------------------------------------------------------------------------------------|------------------------------------|
| 請選擇要轉換的文件類型:<br>● [Microsoft Office[]]<br>□ Word 文件(])<br>□ PowerPoint/Publisher 文件(L) | ☐ Excel 文件( <u>K</u> )             |
| ✓ 製作記錄檔案(Q) 取消(C) 說明(H)                                                                | <<返回( <u>B</u> ) 繼續( <u>X</u> ) >> |

4. 按一下【資料來源】與【資料類型】 / 按一下【繼續】按鈕。

| 文件轉換器 - Word 文件  | ×                                                           |
|------------------|-------------------------------------------------------------|
|                  |                                                             |
| 範本               |                                                             |
| ─ Word 範本        |                                                             |
| ✓包含子目錄(N)        |                                                             |
| 匯入從:             | C:\Users\User\Documents                                     |
| 儲存到( <u>A</u> ): | C:\Users\User\AppData\Roaming\NDCODFApplicationTools\6\user |
| 文件               |                                                             |
| ✓ Word 文件        |                                                             |
| ✓包含子目錄(E)        |                                                             |
| 匯入從:             | C:\Users\User\Documents                                     |
| 儲存到(E):          | C:\Users\User\Documents                                     |
| 取消( <u>C</u> )   | 說明( <u>H</u> ) << 返回( <u>B</u> ) 繼續(∑) >>                   |

#### 5. 按一下【轉換】按鈕,即可完成批次的檔案轉換。

| 文件轉換器                                                                                               | × |
|----------------------------------------------------------------------------------------------------|---|
|                                                                                                    |   |
| 概要:                                                                                                 |   |
| 將匯入下列目錄中所有的 Word 文件:<br>D:\專案年\107\ODF訓\ODF\ODF歸檔<br>包含所有子目錄<br>匯出到以下目錄:<br>C:\Users\User\Documents | ^ |
|                                                                                                    | * |
|                                                                                                    |   |
| 取消(C)                                                                                               | C |

## 解決轉檔小問題

#### 去除背景色彩(Ctrl+F8)

1. 按一下【檢視】功能表 / 按一下【欄位背景色彩】項目 評註(C) 休閒渡俏 ¶ 非列印字元(N) Ctrl+F10 網路與輔助線① ۶ 比海岸風景線 隱藏空白(E) 公路是本省東部瀕臨台灣海峽與太 追蹤修訂(T)  $\checkmark$ 北海岸全線岬灣曲折有致,為地形 兼具台灣西部海岸的平坦沙灘,以 🔜 欄位背景色彩(L) Ctrl+F8 海水浴場最密集。富貴角到金山, Ctrl+F9 🗔 欄位名稱(F) 隱藏的段落(H)  $\checkmark$ 

路係指連接陽明山與金山間的2年 #結北海岸公路的重要交通孔道。∹ ,為遊覽大屯火山區的熱門路線,

1县期其其期业10注新新造网下本的

#### 去除超連結背景色

輸入法狀態(E)

側邊欄(J)

| 1. 按- | 一下【柞     | 各式】功能     | 能表 / 打    | 按一下     | 【清除直接            | 指定格式             | 式】項目   | [       |   |
|-------|----------|-----------|-----------|---------|------------------|------------------|--------|---------|---|
| ■ 無題  | 🛾 1 - ND | C ODF App | olication | Tools ( | Calc             |                  |        |         |   |
| 檔案(F) | 編輯(E)    | 檢視(⊻)     | 插入①       | 格式((    | D) 工作表(S)        | 資料(D)            | 工具(II) | ODF應用工具 | 1 |
| ,     | A1       | A         | ~         | -       | 文字(≤)<br>間距(S)   |                  | •      | E       |   |
| 0     | 1 2      |           | -         |         | 對聲(№)<br>數字格式(B) |                  |        |         |   |
| `     | 3<br>4   |           |           |         | 樣式( <u>S</u> )   |                  | •      |         |   |
| :     | 5        |           |           |         | 清除直接指定           | 格式( <u>D</u> ) C | trl+M  |         |   |
|       | 6<br>7   |           |           |         | 儲存格(L)           | C                | Ctrl+1 |         |   |

## Writer 使用技巧

## 格式化頁面

1. 按一下【格式】功能表 / 【頁面】項目 / 【頁面】標籤 2. 自行設定【頁面】項目內容 / 按一下【確定】鈕

| 頁面樣式:預設樣式 |
|-----------|
|-----------|

| 頁面樣式: 預設樣式        |                 |                   |           | ×              |
|-------------------|-----------------|-------------------|-----------|----------------|
| 統籌概覽 頁面 區均        | 或 透明度 頁首 頁尾 遡   | 皇框 多欄 註腳 文字網格     |           |                |
| 紙張格式              |                 |                   |           |                |
| 格式(E):            | A4              | ~                 |           | _              |
| 寬度( <u>\\)</u> ): | 21.00 公分 韋      |                   | ABC→      |                |
| 高度( <u>H</u> ):   | 29.70 公分 🜲      |                   |           |                |
| 方向( <u>O</u> ):   | ● 縱向(P)         |                   |           |                |
|                   | ○横向( <u>A</u> ) |                   |           |                |
| 文字方向(1):          | 從左向右 (横書)       | ✓ 送紙匣①:           | [採用印表機設定] | $\sim$         |
| 頁面邊距              |                 | 版面配置設定            |           |                |
| 左(B):             | 2.00 公分 ≑       | 頁面的版面配置(P)        | 左右頁相同     | $\sim$         |
| 右( <u>C</u> ):    | 2.00 公分 ≑       | 頁碼(G):            | 1, 2, 3,  | $\sim$         |
| 上(D):             | 2.00 公分 ≑       | ☐ 行距皆相等(U)        |           |                |
| 下(E):             | 2.00 公分 ≑       | 参照樣式( <u>S</u> ): |           |                |
|                   |                 |                   |           | $\sim$         |
|                   |                 |                   |           |                |
| 說明( <u>H</u> )    |                 | 確定 指定( <u>A</u> ) | 取消        | 重設( <u>R</u> ) |

#### 字型格式編輯

- 1. 選取文字範圍
- 2. 按一下【格式】功能表/【字元】項目
- 3. 設定需求 / 【確定】鈕

| 字元                                   | ×      |
|--------------------------------------|--------|
| 字型 字型效果 位置 亞洲語言版面配置 超速結 標明 邊框        |        |
| 西文字型                                 |        |
| 字型(B) 樣式(C) 大小(D): 讀言(E):            |        |
| 新細明題 / 標準 / 12 / 英文(美國)              | $\sim$ |
| 螢幕顯示和列印使用統一的字型                       |        |
| 回<br>亞洲文字字型                          |        |
| 字型(E) 樣式(G) 大小(H): 語言(D):            |        |
| 新細明體 🗸 標準 🗸 12 🗸 中文(正體字)             | $\sim$ |
|                                      |        |
|                                      |        |
|                                      | _      |
|                                      |        |
| 按一下 [ 檔案 ] 功能表 → [ 開啟 ] 項目 → [ 範例2 ] | - 1    |
|                                      |        |
|                                      |        |
| 說明(H) 確定 取消 重設(R)                    | J      |
|                                      |        |

#### 排版編輯與修改

#### 圖片顯示

1. 按一下【檢視】功能表 / 【影像與圖表】項目 📄 範例1.odt - NDC ODF Application Tools Writer 檔案(E) 編輯(E) 檢視(V) 插入(I) 格式(Q) 樣式(S) 表格(A) 工具(T) ODF應用工具 視窗(W) 說明(H) 📄 - 🛅 ٠ —般(N) 🖢 💼 • 🝰 | 🦐 • 🔿 • | 📿 Abç 9 -網頁(<u>W</u>) 内文  $\sim$ a a · <del>a</del> 24 a  $\sim$ 工具列① ۲ ..... 狀態列(B) 3 4 5 6 7 8 9 L 1 尺規(R) ۲ , 捲動軸(S) ۲ o 內文邊界(X) 表格邊框(A) 1 👿 影像與圖表() ; 評註(C) 9 非列印字元(N) Ctrl+F10 休閒渡假去 網路與輔助線(1) **居礎空白(E)** 

#### 行距設定

- 1. 按一下【工具】功能表 / 選項
- 2. 按一下【NDC ODF Application Tools Writer】
- 3. 按一下 一般 / 設定 / 定量單位 : 公分

選項 - NDC ODF Application Tools Writer - 一般

| <ul> <li>■ NDC ODF Application Tools</li> <li>■ 載入/儲存</li> <li>■ 語言設定</li> </ul> | 載入時更新連結<br>○ 總是(A)                                  |
|----------------------------------------------------------------------------------|-----------------------------------------------------|
| □ NDC ODF Application Tools W                                                    | <ul> <li>● 根據要求(Q)</li> <li>○ 永不(N)</li> </ul>      |
| 格式化輔助<br>一網格<br>一標準字型 (西方語言)<br>一種進字型 (亞洲語言)                                     | 設定<br>定量單位( <u>M</u> ): 公分 <mark>∨</mark>           |
| - 列印<br>- 表格<br>- 變動<br>- 比對                                                     | 定位落點(I): 0.85 公分 →<br>✓ 以字元為單位(E) □ 文字網格使用方格稿紙模式(U) |
| 相容性                                                                              | 子數                                                  |

#### 首行縮排

- 1. 選取段落 / 按一下【格式】功能表 / 【段落】項目
- 2. 按一下【縮排和間距】標籤 / 設定【第一行:24 pt】
- 3. 設定【行距:單行】 / 按一下【確定】

| Ę | 没落    |           |    |        |          |       |      |
|---|-------|-----------|----|--------|----------|-------|------|
|   | 縮排和間距 | 對齊        | 換行 | 「和分頁   | 亞洲語      | 盲排版式樣 | 大綱與編 |
|   | 縮排    |           |    |        |          |       |      |
|   | 文字之前  | i(B):     |    | 0.00字  | •        |       |      |
|   | 文字之後  | : D       |    | 0.00 字 | <b>+</b> |       |      |
|   | 第一行(E | ):        |    | 24pt   | <b>▲</b> |       |      |
|   | 🗌 自動( | <u>A)</u> |    |        |          |       |      |
|   | 間距    |           |    |        |          |       |      |

#### 文字網格

- 1. 按一下【格式】功能表 / 【頁面】項目
- 2. 按一下【文字網格】項目 / 勾選【不使用網格】項目 / 【確定】按鈕。
   頁面樣式: MPO
   統籌概覽 頁面 區域 透明度 頁首 頁尾 邊框 多欄 註腳 文字網格
   網格
   ④ 杯使用網格(A)
   網格 (僅線條)(B)
   網格 (線條和字元)(C)
   ☑ 貼齊字元(S)

#### 表格文字壓線

- 1. 選取表格位置 / 【表格】功能表 / 【選取】項目 / 【表格】項目
- 2. 按一下【格式】功能表 / 【段落】項目 / 【對齊】標籤
- 3. 取消勾選【貼齊文字網格】項目 / 【確定】鈕

| Ē | 段落    |      |         |                   |       |    |
|---|-------|------|---------|-------------------|-------|----|
|   | 縮排和間距 | 對齊   | 換行和分頁   | 亞洲語言排版式樣          | 大綱與編號 | 定位 |
|   | 選項    |      |         |                   |       |    |
|   | ◉左/上  | (L)  |         |                   |       |    |
|   | 〇右/下  | Ð    |         |                   |       |    |
|   | ○ 置中( | C    |         |                   |       |    |
|   | ○ 左右對 | 討齊(」 | )       |                   |       |    |
|   | 最後一   | 行山   | :<br>預設 | $\sim$            |       |    |
|   | 拉根    | 長單—  | 字(E)    |                   |       |    |
|   | 日期    | 會文字  | 網格 (如有啟 | (用網格)( <u>S</u> ) |       |    |

#### 項目符號與編號

- 1. 選取文字範圍
- 2. 按一下【格式】功能表 / 【項目符號與編號】項目
- 3. 設定需要的編號樣式 / 【確定】鈕

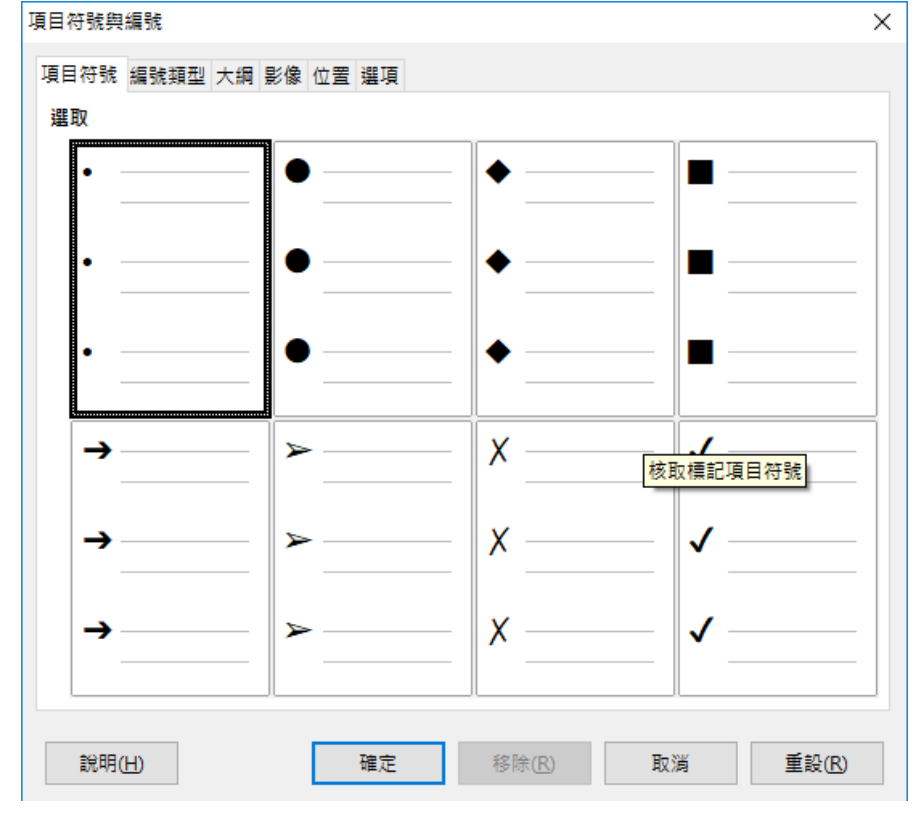

#### 大綱編號設計

- 1. 按一下【工具】功能表 / 按一下【大綱編號】項目
- 2. 按一下【層級】項目 / 設定需要的段落樣式
- 3. 設定編號方式 / 【確定】按鈕

| 層級(A)<br>1   | <b>編號</b><br>段落樣式( <u>B</u> ): |                                  |               |
|--------------|--------------------------------|----------------------------------|---------------|
| 2<br>3<br>4  | [無]<br>數字( <u>C</u> ):         | <ul> <li>✓</li> <li>無</li> </ul> |               |
| 6            | 字元樣式( <u>D</u> ):              | 無 ~                              | 標題 4          |
| 8            | 顯示子層級(E):                      | ×                                | 標題 5<br>標題 6  |
| 10<br>1 - 10 | 7 隔付<br>在這之前(F):               |                                  | 標題 7          |
|              | 在這之後( <u>G</u> ):              |                                  | 標題 8          |
|              | 開始於( <u>H</u> ):               | 1                                | 標題 9<br>標題 10 |
|              |                                |                                  |               |

#### 直書練習

#### 頁面

按一下【格式】功能表/【頁面】項目
 設定需求,例如:橫向 / 【確定】鈕

| 設 正 耑 氺         | ,例如・傾向           | 핏 /     | 、唯正】              | 竝        |         |                |
|-----------------|------------------|---------|-------------------|----------|---------|----------------|
| 頁面樣式: 索引        |                  |         |                   |          |         | ×              |
| 統籌概覽 頁面 區       | 域 透明度 頁首 頁尾 3    | 臺框 多欄 註 | 腳 文字網格            |          |         |                |
| 紙張格式            |                  |         |                   |          |         |                |
| 格式(E):          | A4               | $\sim$  |                   | []       |         |                |
| 寬度( <u>W</u> ): | 21.00 公分 ≑       |         |                   | ſ        | ABC→    |                |
| 高度( <u>H</u> ): | 29.70 公分 ≑       |         |                   |          |         |                |
| 方向( <u>O</u> ): | ◎ 縱向(P)          |         |                   |          |         |                |
|                 | ○ 横向( <u>A</u> ) |         |                   |          |         |                |
| 文字方向(1):        | 從左向右 (横書)        | ~ 送     | 紙匣(I):            | [採       | 用印表機設定] | ~              |
| 頁面邊距            |                  | 版面      | 配置設定              |          |         |                |
| 左(B):           | 2.00 公分 ≑        | 頁       | 面的版面配置(           | (P) 左7   | 占頁相同    | $\sim$         |
| 右(C):           | 2.00 公分 ≑        | 頁       | 碼( <u>G</u> ):    | 1, 2     | 2, 3,   | $\sim$         |
| 上(D):           | 2.00 公分 ≑        |         | 行距皆相等(U           | <u>(</u> |         |                |
| 下( <u>E</u> ):  | 2.00 公分 ≑        | :       | 參照樣式( <u>S</u> ): |          |         |                |
|                 |                  |         |                   |          |         | $\sim$         |
|                 |                  |         |                   |          |         |                |
| 說明( <u>H</u> )  |                  | 確定      | 指定                | E(A)     | 取消      | 重設( <u>R</u> ) |
|                 |                  |         |                   |          |         |                |

#### 直書

- 1. 選取文字範圍
- 2. 按一下【格式】功能表 / 【字元】項目 / 【位置】標籤
- 3. 設定【90度】項目 / 【確定】按鈕

| E | ₹元               |                               |
|---|------------------|-------------------------------|
|   | 字型 字型效果          | 位置 亞洲語言版面配置 超連結 標明 邊框         |
|   | 位置               |                               |
|   | ○ 上標(A)          | 上升/下降值(D) 1% 🚽 🗹 自動           |
|   | ● 標準(B)          | 相對的字型大小(P) 100% 🗐             |
|   | ○ 下標( <u>C</u> ) |                               |
|   | 旋轉 / 縮放          |                               |
|   | 〇 0 <u>度(G</u> ) | ● 90 度(H) ○ 270 度() □ 符合行高(J) |
|   | 縮放寬度( <u>K</u> ) | 100% 🖨                        |

#### 設定浮水印

## 圖片浮水印

- 1. 按一下【檔案】功能表 →【開啟】 →【範例 2】檔案 →【開啟】。
- 2. 按一下【格式】功能表 →【頁面】功能項目 → 按一下【區域】頁籤。
- 3. 設定【Fill】項目中的【Bitmap】項目 → 按一下【Import Image】。

| 頁面樣式: 索引                        | ×                                    |
|---------------------------------|--------------------------------------|
| 統籌概覽 頁面 區域 透明度 頁首 頁尾 邊框 多       | 欄 註腳 文字網格                            |
| Fill                            | Size                                 |
| Bitmap                          | ✓ <b>Original</b> Width:             |
| 空白                              | Relative Height:                     |
|                                 | Position                             |
| 深藍<br>本空<br>金融<br>シュゴ 水滴<br>大理石 |                                      |
|                                 | Xoffset: 0% ♀ Yoffset: 0% ♀          |
| 水銀 応石 、                         | , <u>I</u> ile <u>AutoF</u> it       |
|                                 | Offset                               |
|                                 | ● Ro <u>w</u> ○ Colu <u>m</u> n 0% 🛊 |
|                                 | Import Image(C)                      |
| 說明(出)                           | #定 指定(A) 取消 重設(R)                    |

- 4. 選取圖片檔案,例如: OK.png → 按一下【開啟】按鈕。
- 5. 按一下【透明度】頁籤項目 → 設定【透明度】項目值【50%】項目。
- 6. 按一下【確定】按鈕。

| 頁面樣式: 索引         |                         | Х |
|------------------|-------------------------|---|
| 統籌概覽 頁面 區域       | 透明度 頁首 頁尾 邊框 多欄 註腳 文字網格 |   |
| 區塊透明模式           |                         |   |
| ○ 不透明(N)         |                         |   |
| ● 透明度(T):        | 50%                     |   |
| ○ 漸層(G)          | or 2 pages.             |   |
| 類型(P):           | 線形 🗸                    |   |
| 中央∑:             | 50% + page.             |   |
| 中央 Y :           | 50%                     |   |
| 角度( <u>A</u> ):  | 0° •                    |   |
| 邊緣( <u>B</u> ):  | 0%                      |   |
| 起始值( <u>S</u> ): | 0%                      |   |
| 終止值(E):          | 100%                    |   |
|                  |                         |   |
|                  |                         |   |
| ÷⇔∎zr n          |                         |   |
| 記明( <u>H</u> )   | 唯正 指正(A) 取消 里設(K)       |   |

## 文字浮水印

- 1. 請先完成一份文字圖片,圖片的檔案格式建議使用【PNG】,例如: TEXT.png
- 2. 按一下【格式】功能表 →【頁面】功能項目 →【區域】頁籤 。
- 3. 設定【Fill】項目中的【Bitmap】項目 → 【Import Image】按鈕 。
- 4. 選取【檔案名稱】,例如:TEXT.png →【開啟】 →【確定】按鈕。

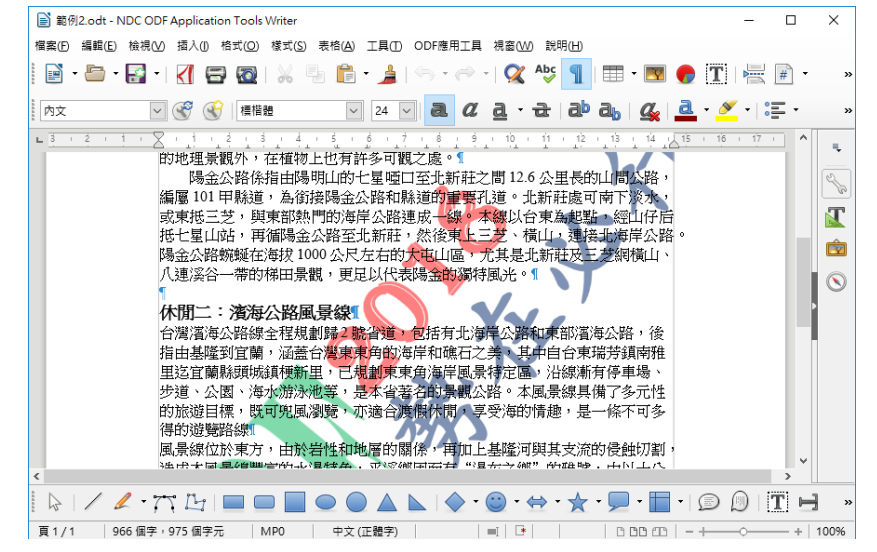

#### 分欄設計

- 1. 選取文字範圍
- 2. 按一下【格式】功能表/ 【欄】項目
- 3. 設定需求 / 【確定】鈕

| 橍                |                                   | ×      |
|------------------|-----------------------------------|--------|
| 設定               |                                   |        |
| 欄( <u>B</u> ):   |                                   |        |
| 套用到( <u>A</u> ): | : 頁面樣式:預設樣式 🗸                     |        |
| 寬度和間隔            |                                   |        |
| 橍 :              | : • <u>1</u> <u>2</u> <u>3</u> •  |        |
| 寬度(F):           |                                   |        |
| 間隔:              | :                                 |        |
|                  | ✓ 自動調整寬度(₩)                       |        |
| 分隔線              |                                   |        |
| 樣式(⊻):           | - 無 - 🗸 高度(E): 100% 🍨 色彩(C): 🔳 黑色 | $\sim$ |
| 寬度( <u>W</u> ):  | 0.25 pt 🗼 位置(P): 上方 🗸             |        |
| 說明( <u>H</u> )   | 確定                                | 取消     |

## 圖片物件編輯

#### 文繞圖

1. 按一下【圖片】工具列 / 按一下【變更錨定】圖示

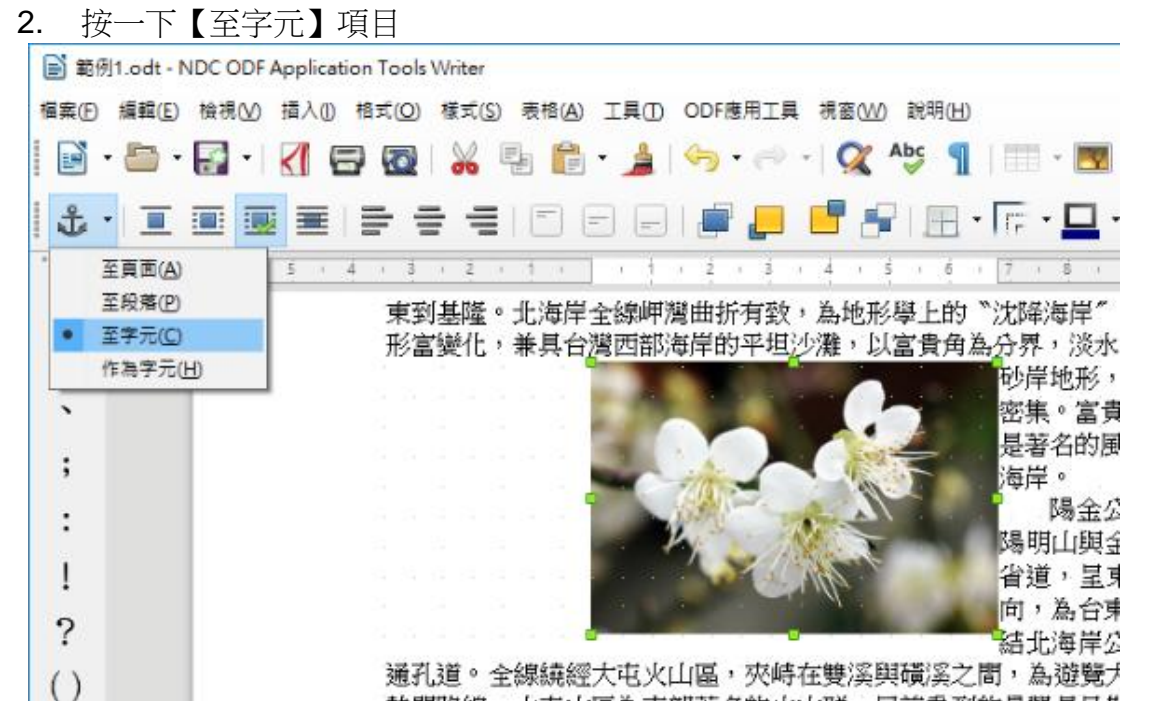

## 樣式編輯與修改

#### 套用樣式

- 1. 選取文字範圍 (已設計好格式的文字)
- 2. 按一下【樣式】功能表 / 按一下【樣式】項目

| Calc  | 進階NDC-V1.odt - I | NDC ODF Applica | ation Too      | ols Writer         |        |         |             |                 |      |             |                |
|-------|------------------|-----------------|----------------|--------------------|--------|---------|-------------|-----------------|------|-------------|----------------|
| 檔案(F) | 編輯(E) 檢視(⊻)      | 插入(1) 格式(12)    | 樣式( <u>S</u> ) | 表格(A)              | 工具①    | ODF應用   | 三具          | 視窗(\)           | 0 說明 | E           |                |
| •     | • 📑 • 📑 •        | 🛃 🖻 🔯           | 預題             | 11設段落(P)<br>11名(T) | Ctrl+S | Shift+0 | ⇒ -         | Q               | Abc  | 1           | • 🕎 🌘          |
| 標題 3  | $\sim$           | 😴 🛞 🖄           | 8              | 題( <u>B</u> )      |        | CHUI    | a           | <u>a</u> ·      | ਛੇ   | ab ab       | <b>G</b>       |
|       | 1                |                 | 19             |                    |        | Ctri+1  | 3 .         | 4 1             | Ś. 1 | 6 . 7 .     | 8 1 9          |
|       | -                |                 | 植              | 12                 |        | Ctrl+2  | F 1         | 1.1             | ¥ 1  |             | ы <u>т</u>     |
| ,     |                  |                 | 相              | 1頭 3               |        | Ctrl+3  | Ŀ .         |                 |      | 3 2013/7/15 | 75.00% 菜豆      |
|       |                  |                 |                | EBE A              |        | Cull of | L .         | 2               |      | 4 2012/1/11 | 75.00% 小子      |
| 0     |                  |                 | 19             | 調理                 |        | Ctri+4  | L           |                 |      | 6 2012/6/4  | 100.00% 宅日     |
|       |                  |                 | r 🖄            | 9文( <u>A</u> )     |        | Ctrl+0  |             |                 |      | 7 2012/8/17 | 50.00% 英加      |
| `     |                  |                 | 2              | 1 × (O)            |        |         | 1 · · ·     | 19 Y            |      | 8 2013/7/31 | 0.00% 瑞斯       |
|       |                  |                 | 1 1            | ~~~                |        |         | Ŀ .         | -10             |      | 9 2012/1/15 | 100.00% 英語     |
|       |                  |                 |                | 出先相式設定             | E文字(E) |         |             | 12              |      | 2014/2/9    | 10.00% 英雄      |
| ,     |                  |                 |                |                    |        |         | L           | 13              | . 1  | 2 2012/7/12 | 0.00% 老日       |
|       |                  |                 | 15             | 眼子元(C)             |        |         |             | 34              | 1    | 2012/11/18  | 100.00% 菜頭     |
| :     |                  |                 | 33             | t調(M)              |        |         | P - 1       | 15              |      | 2013/10/19  | 75.00% 花当      |
|       |                  |                 | 41             | * P(2余額/C)         |        |         | ŀ           |                 |      | 2012/0/14   | 10.007.00.9640 |
| 1     |                  |                 | 11             | またい5里期(三)          |        |         | <b>i</b> 滿1 | [               |      |             |                |
| •     |                  |                 | 3              | 文(0)               |        |         | E'ria i     |                 |      |             |                |
| 2     |                  |                 | 3              | ■碼文字(R)            |        |         | / 档安        | 1 Thá           | 忠志   | 「同時日日       | 宜日·→           |
| 1     |                  |                 | -              |                    |        |         | 、通知         | 51 <i>P</i> /JB | 6.14 | 이 말하네요? 말   | 况口 7           |

### 修改樣式

- 1. 選取文字範圍 (已設計好格式的文字)
- 2. 按一下【樣式】功能表 / 按一下【編輯樣式】項目
- 3. 設計樣式內容 / 【確定】鈕

| 段落樣式: 標題 2        |                |        |                |      |         |                |     | ×             |
|-------------------|----------------|--------|----------------|------|---------|----------------|-----|---------------|
| 位置 亞洲語言           | 版面配置           | 櫄明     | 大綱與編號          | 定位點  | 首字放大    | 區域             | 透明度 | 邊框            |
| 統籌概覽 編            | 排和間距           | 對齊     | 換行和分頁          | [ 亞洲 | N語言排版式樣 | 字              | 型字  | 型效果           |
| 縮排                |                |        |                |      |         |                |     |               |
| 文字之前( <u>B</u> ): | 0.00 公分        | •      |                |      |         |                |     |               |
| 文字之後①:            | <b>0.00</b> 公分 | •      |                |      |         |                |     |               |
| 第一行(F):           | 0.00 公分        | •      |                |      |         |                |     |               |
| □ 自動(A)           |                |        |                |      |         |                |     |               |
| 間距                |                |        |                |      |         |                |     |               |
| 段落之上( <u>O</u> ): | 0.35 公分        | •      |                |      |         |                | _   |               |
| 段落之下(P):          | 0.21 公分        | •      |                |      |         |                |     |               |
| □ 不要在同樣式          | 的段落之間加         | 入空格(D) | )              |      |         |                |     |               |
| 行距<br>單行 ∨ 為      |                | A<br>V |                |      |         |                |     |               |
| 行距皆相等<br>□ 愈用(C)  |                |        |                |      |         |                |     |               |
| 說明( <u>H</u> )    | Ŧ              | 崔定     | 指定( <u>A</u> ) | Ħ    | 又消      | 重設( <u>R</u> ) | 標   | 準( <u>B</u> ) |

#### 字串搜尋與取代(Ctrl+H)

- 1. 按一下【編輯】功能表/ 【搜尋與取代】項目。
- 2. 設定【搜尋】內容,例如:\$(勾選常規表示式

| 3. | 設定 | 【取作           | 弋成】 | / | 按一 | ・下 | 全 | 部取代】 | 按鈕 |
|----|----|---------------|-----|---|----|----|---|------|----|
|    |    | <b>寻找囱</b> 取代 |     |   |    |    |   |      |    |

| 尋找與取代                | ×                     |
|----------------------|-----------------------|
| 尋找(D):<br>□ 大小寫相同(D) | ✓                     |
| 取代(P):               | ~                     |
| 尋找全部(A) 找上一個(Q)      | 找下一個(N) 取代(R) 全部取代(L) |
| □ 其他選項( <u>O</u> )   |                       |
| 僅限目前的選取(U)           | □ 往上取代(K)             |
| ☑ 常規表示式 🗵            | □ 段落樣式(Y)             |
| □ 相似字搜尋①             | 相似字 日 比對字元寬度          |
| 🗌 相似的發音 (日文)         | 發音 □評註(C)             |
| 屬性(B)                | 格式( <u>M</u> )        |
| 說明( <u>H</u> )       | 關閉( <u>C</u> )        |
| 註:段落:\$              | ,定位點:\t、手動分行:\n       |

## 表格設計(Ctrl+F12)

1. 按一下【表格】功能表/ 按一下【插入表格】項目。

- 2. 設定 欄數【2】與列數【2】 / 輸入【表格名稱】
- 3. 按一下【插入】按鈕。

| 插入表格 ×                           |  |  |  |  |  |
|----------------------------------|--|--|--|--|--|
| 一般                               |  |  |  |  |  |
| 名稱(N): 表格1                       |  |  |  |  |  |
| 欄(C): 2 🜩 列(R): 2 🜩              |  |  |  |  |  |
| 選項                               |  |  |  |  |  |
| □ 標題(D)                          |  |  |  |  |  |
| ✓ 新頁重複標題列(P)                     |  |  |  |  |  |
| 標題列(₩): 1 🚖                      |  |  |  |  |  |
| □ 表格不要跨頁切分(S)                    |  |  |  |  |  |
| ☑ 邊框(B)                          |  |  |  |  |  |
| 自動格式(E)                          |  |  |  |  |  |
| 說明( <u>H</u> ) 插入( <u>A</u> ) 取消 |  |  |  |  |  |

#### 跨頁重複標題列

- 1. 先選取表格
- 2. 按一下【表格】功能表/按一下【重複標題列】項目

| ■ 無題 1 - NDC ODF Application Tools Writer |      |                     |                                       |  |  |  |  |  |  |  |
|-------------------------------------------|------|---------------------|---------------------------------------|--|--|--|--|--|--|--|
| 檔案(F) 編輯(E) 檢視(V) 插入(I) 格式(O) 樣式(S)       | 表格(A | ) 工具(I) ODF應用工具     | 視窗(₩) 說明(H)                           |  |  |  |  |  |  |  |
| 📔 • 🗁 • 🛃 •   🏹 🖙 🔞   💥 🗉                 |      | 插入表格() Ctrl+F12     | -   父 🖧 👖   🎞 - 💌 🌪 T                 |  |  |  |  |  |  |  |
|                                           |      | 插入(1)               |                                       |  |  |  |  |  |  |  |
| ■ 表格內容 🛛 💟 🐨 🗌 標楷體                        |      | 刪除( <u>D</u> ) ▶    | d · ㅎ   dP db   强 🚨 · 🧉               |  |  |  |  |  |  |  |
|                                           |      | 選取(5) ▶<br>+ 小(7) ▶ | 10 11 12 13 14 15                     |  |  |  |  |  |  |  |
|                                           |      |                     |                                       |  |  |  |  |  |  |  |
|                                           | 4    | 合併儲存格( <u>A</u> )   |                                       |  |  |  |  |  |  |  |
|                                           |      | 分割儲存格( <u>E</u> )   |                                       |  |  |  |  |  |  |  |
|                                           |      | 合併表格(G)             |                                       |  |  |  |  |  |  |  |
|                                           |      | 分割表格( <u>H</u> )    |                                       |  |  |  |  |  |  |  |
| · · · · · · · · · · · · · · · · · · ·     |      | 保護儲存格(」)            | · · · · · · · · · · · · · · · · · · · |  |  |  |  |  |  |  |
| 單位                                        | 1    | 取消保護儲存格(K)          | 話                                     |  |  |  |  |  |  |  |
| 1                                         | #    | 數字格式(L)             | 881211                                |  |  |  |  |  |  |  |
| 1                                         |      | 自動格式樣式( <u>F</u> )  | 881211                                |  |  |  |  |  |  |  |
| 1                                         |      | 重複標題列( <u>M</u> )   | 881211                                |  |  |  |  |  |  |  |
| 1                                         | ~    | 跨頁中斷( <u>B</u> )    | 881211                                |  |  |  |  |  |  |  |

## 公式計算(F2)

- 1. 選取計算欄位位置
- 2. 按一下【表格】功能表 / 按一下【公式】項目
- 3. 設計公式內容 / 按一下【套用】鈕

| ⊕ ₩31 12111 |                                                                              | _ |
|-------------|------------------------------------------------------------------------------|---|
| B2          |                                                                              |   |
| L 10 9      | 8 1 7 1 6 1 5 1 4 1 3 1 2 1 1 1 2 1 1 1 2 1 3 1 4 1 5 1 6 1 7 1 8 5 9 1 10 1 | ^ |
|             | <姓名>                                                                         |   |
|             | = <a2>+<a3></a3></a2>                                                        |   |
|             |                                                                              |   |
|             |                                                                              |   |
|             |                                                                              |   |

媒體的應用

## ClipArt 畫廊

- 1. 按一下【檔案】功能表 →【開啟】項目 →【範例 12】檔 案 →【開啟】按鈕。
- 2. 選取【文件】位置 → 按一下【插入】功能表 →【媒體】 清單項目→【圖庫】項目。
- 3. 拖曳右側【圖庫圖案】至文件中。

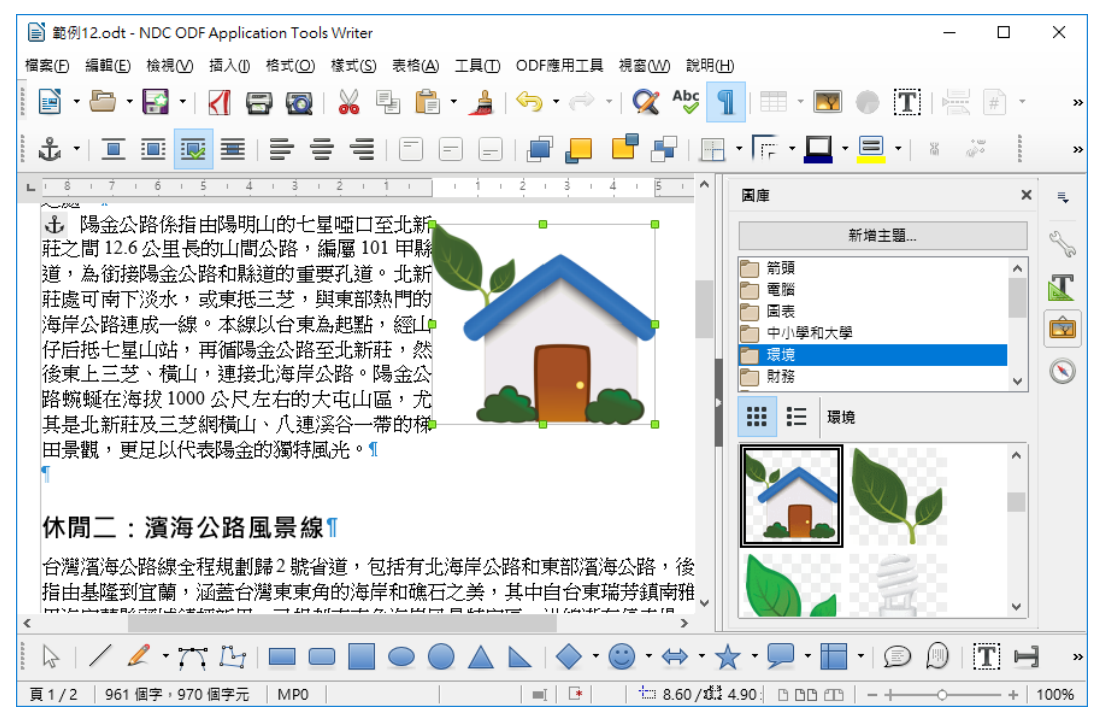

#### 美術字

- 按一下【檔案】功能表 →【開啟】項目 →【範例 12】檔 案 →【開啟】按鈕。
- 2. 按一下【插入】功能表 →【美術字】項目 → 選取喜歡 的文字樣式 →【確定】按鈕。

| 美術字圖庫                |                 |           |                 | $\times$ |
|----------------------|-----------------|-----------|-----------------|----------|
| 選取美術字樣式( <u>A</u> ): |                 |           |                 |          |
| Fontwork             | Fontwork        | Fontwork  | Fontwork        | ^        |
| Fontwork             | <b>Zativiti</b> | Fontwork  | <b>Pentwork</b> |          |
| To Child Martin      | Fullwork        | Buildunis | <b>Envio</b> t  |          |
| Fontwork             | & ontwook       | Fontwork  | Fontwork        | ~        |
| 說明( <u>H</u> )       |                 | 確定        | 取消              |          |

- 3. 按二下【預設的文字】 → 重新輸入 (2018ODF 勢在必行) 文字內容。
- 4. 請自行調位置與大小。

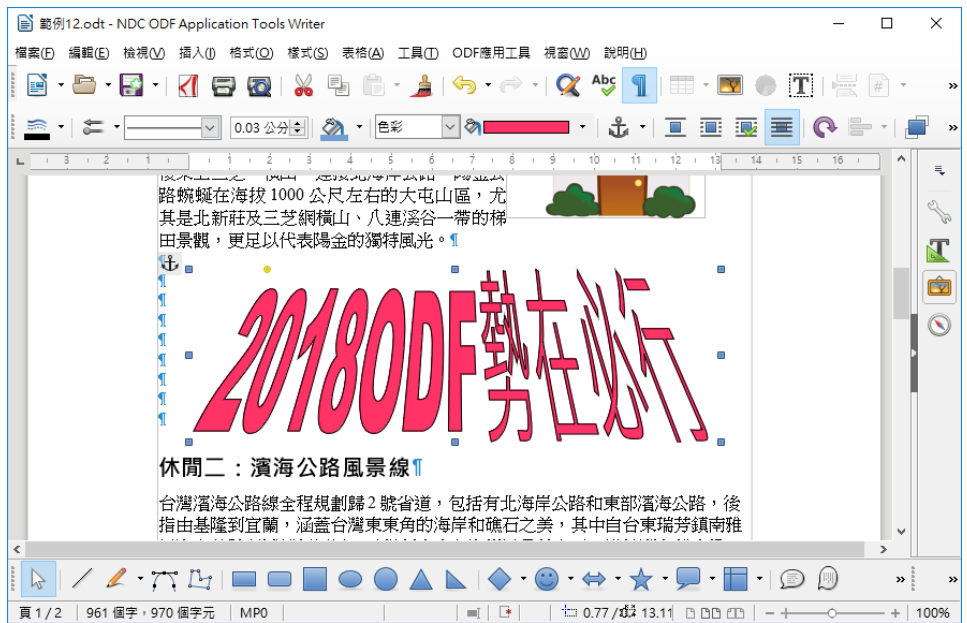